## 第六屆臺灣藥學 聯合學術研討會

# 論文發表證明下載 操作流程

#### 第六屆臺灣藥學 聯合學術研討會

#### 步驟一:登入帳號,點選線上投稿

- 1. 投稿者登入帳號
- 2. 點選論文>線上投稿。

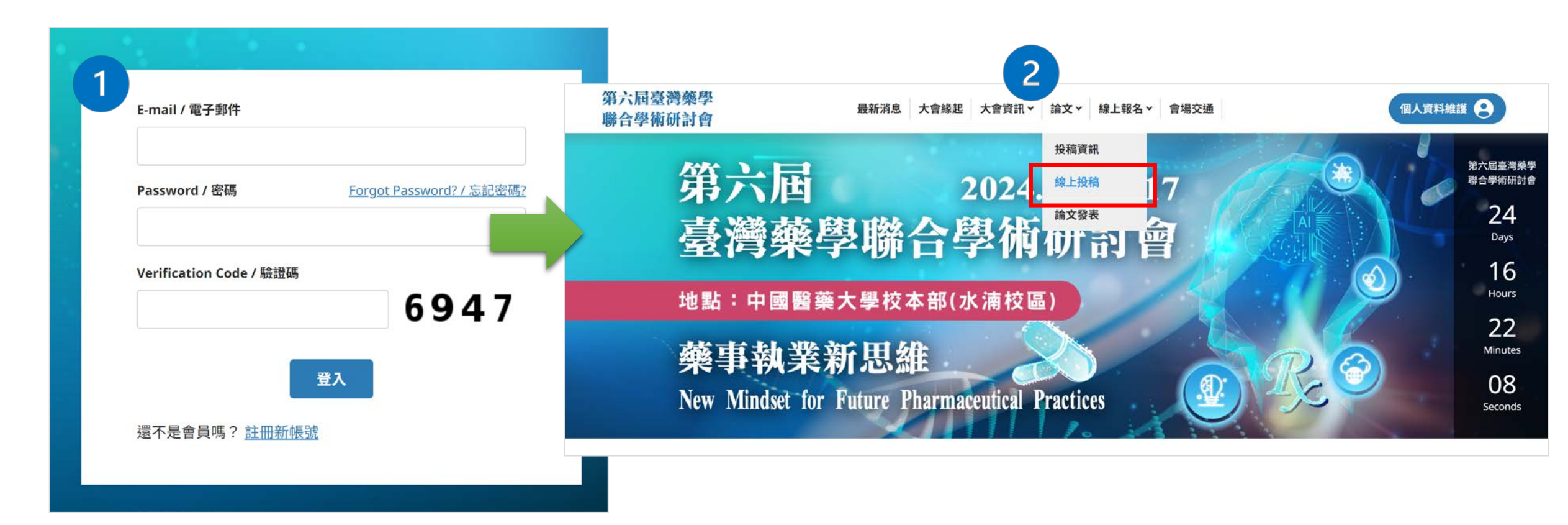

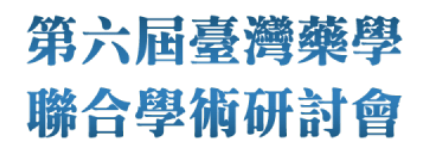

### 步驟二: 點選下載, 即可列印或下載投稿證明

- 如果已審核通過則「投稿證明」欄位即出現「下載」按鈕。
- 請於12/15前進行下載。

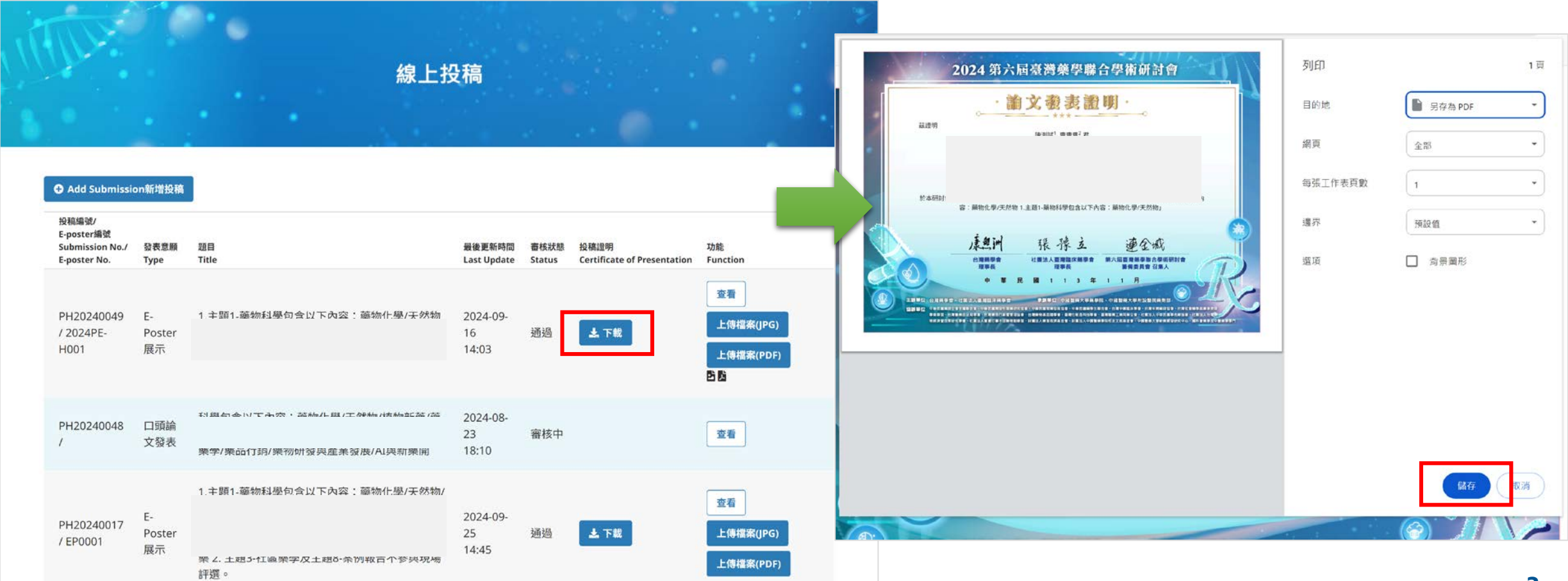

#### • 若您有任何需要協助,請與大會秘書處聯繫

#### •大會秘書處信箱: <u>flyinghorse16898@gmail.com</u>

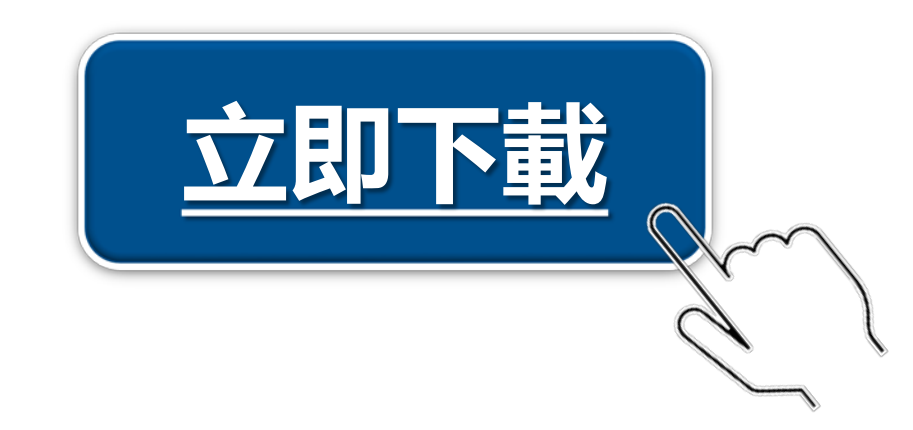